# クイック インストール ガイド

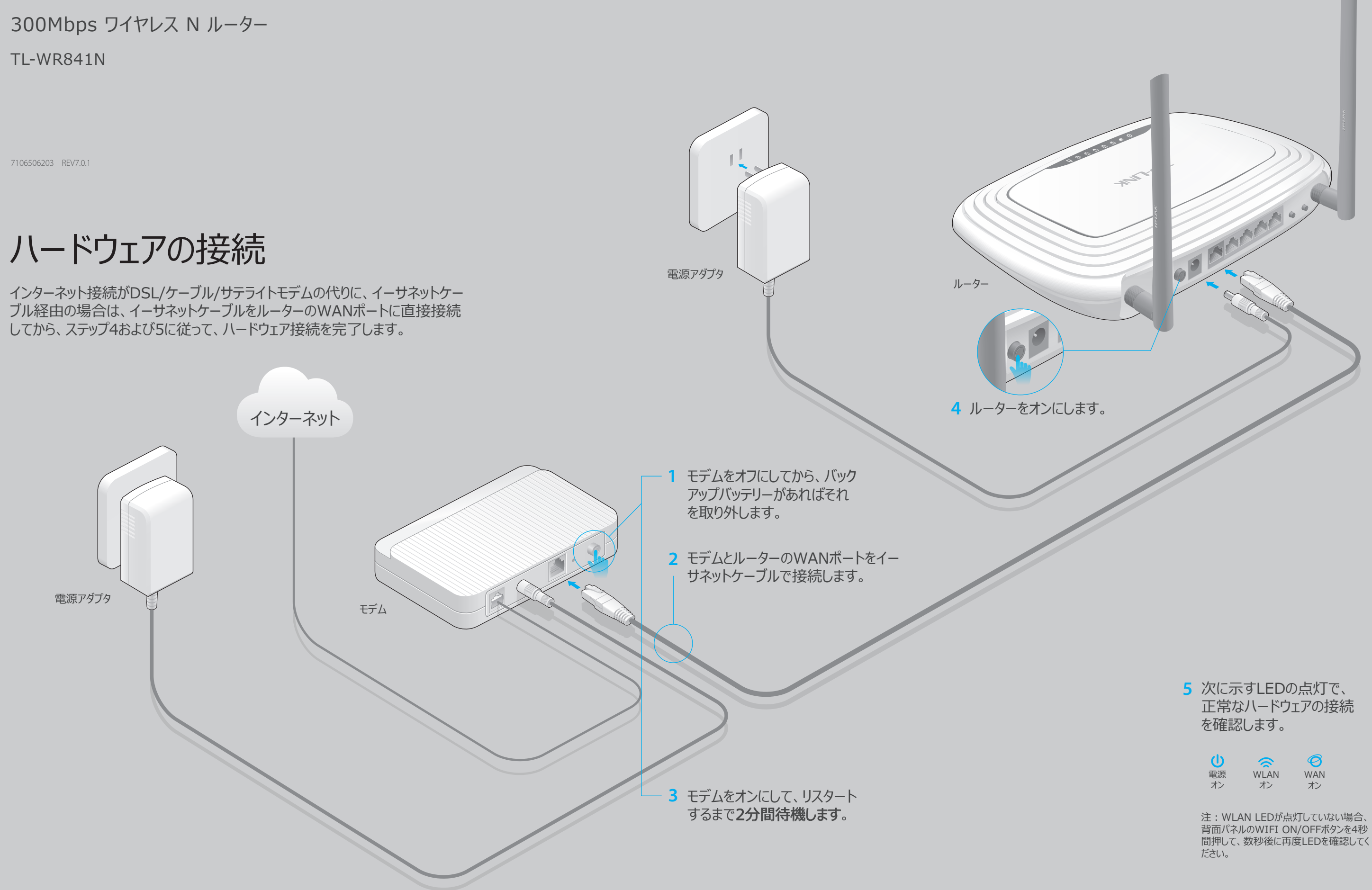

| U  |      | Ø   |
|----|------|-----|
| 電源 | WLAN | WAN |
| オン | オン   | オン  |

間押して、数秒後に再度LEDを確認してく

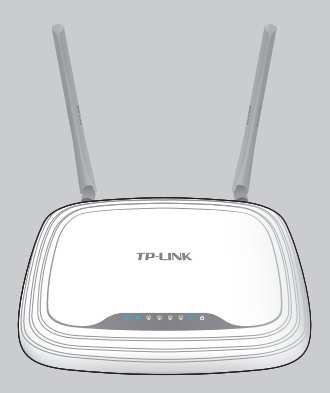

# ルーターの設定

### 1. コンピュータをルーターに接続します(有線または無線)

#### 有線

コンピュータのWi-Fiをオフにして、デバイスを下図のように接続します。

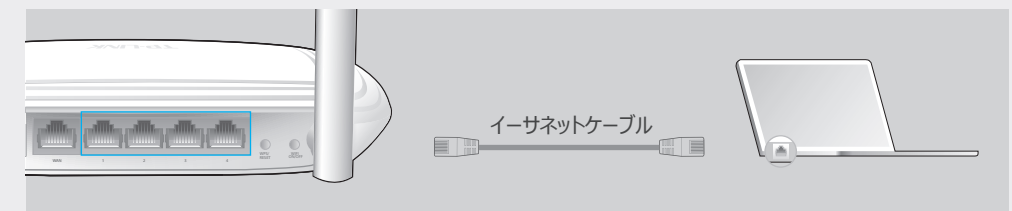

#### 無線(ワイヤレス)

ルーター底面の製品ラベルに印刷されたネットワーク名(SSID)、およびワイヤレスパ スワード/PIN(Wireless Password/PIN)によって無線接続します。

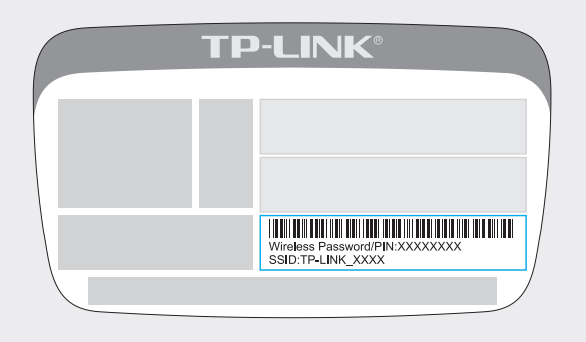

### 2. ウェブブラウザでルーターを設定します

A ウェブブラウザのアドレスバーに、http://tplinkwifi.netまたはhttp://192.168.0.1 と入力します。ユーザー名もパスワードもadminと入力し、ログインをクリックします。

注:ログインウィンドウが表示されない場合は、FAQ>Q1をご参照ください。

| 🕞 🕀 🚺 | p://tplinkwifi.net | $ ho \cdot  ightarrow$ |
|-------|--------------------|------------------------|
|       | admin              |                        |
|       | P admin            |                        |
|       | ログイン               |                        |

B 左側メニューのクイックセットアップをクリックしてから、次へをクリックします。WAN接続タイプを選択します。WAN接続タイプがわからない場合は、自動検出を選択してください。次へをクリックして画面上の指示に従います。

| クイックセットアップ - WAN接続タイプ                                                                                                    |
|----------------------------------------------------------------------------------------------------|
| <ul> <li>自動検出</li> <li>動的IP(最も一般的なケース)</li> <li>静的IP</li> <li>PPPoE/Russian PPPoE</li> <li>L2TP/Russian L2TP</li> <li>PPTP/Russian PPTP</li> </ul> |
| 注:一部の地域 (ロシア、ウクライナなど) のユーザーは、ISP に問い合わせて接続タイプを手動で選択してください。                                                                                         |
| 戻る次へ                                                                                                    |

C デフォルトの設定を使用するか、ワイヤレス設定をカスタマイズして、次へをクリックします。

注:デフォルトのSSIDとパスワードを変更する場合、新しいワイヤレス設定を書き留めてください。

| クイックセットアップ - ワイヤレ | λ                                                                     |  |
|-------------------|-----------------------------------------------------------------------|--|
| ワイヤレス ネットワーク名:    | TP-LINK_XXXX (SSID とも呼ばれる)                                            |  |
| ワイヤレス セキュリティ:     |                                                                       |  |
| ۲                 | セキュリティを無効にする                                                          |  |
| ۲                 | WPA-PSK/WPA2-PSK                                                      |  |
|                   | XXXXXXXX           (8 ~ 63 文字の ASCII 文字、または 8 ~ 64 文字の 16 進数を入力できます。) |  |
| •                 | 変更なし                                                                  |  |
|                   | 戻る次へ                                                                  |  |

#### D 終了をクリックしてクイックセットアップを完了します。

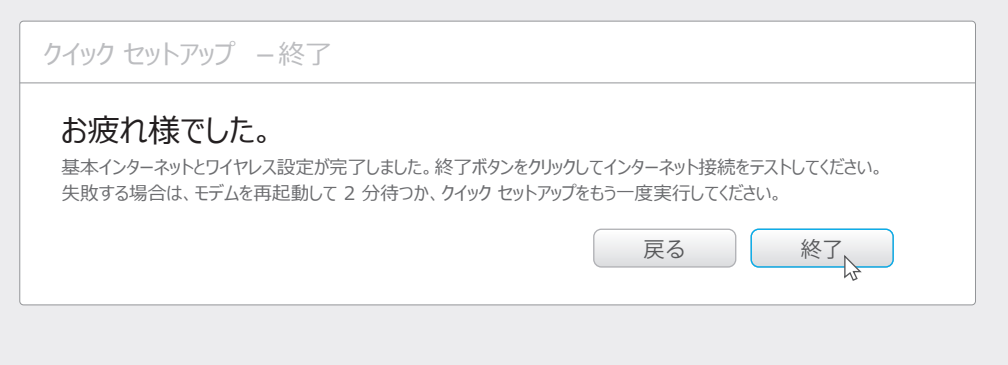

# テザリングアプリ経由の設定

TP-LINKのテザリングアプリでルーターへのアクセスが便利になり、次のことが可能になります:

- ネットワーク上のクライアントに関する情報の表示。
- ・ 特定のユーザーやデバイスからのネットワークアクセスの拒否。
- アクセス時間やコンテンツ制限を利用したパレンタルコントロールの設定。
- 基本的なワイヤレス設定の簡単な変更。

#### 始め方

- 1. QRコードを読み取ってTP-LINKテザリングアプリをApple App StoreやGoogle Playからダウンロードします。
- 2. スマートデバイスがホームネットワークとワイヤレスで接続されている ことを確認します。

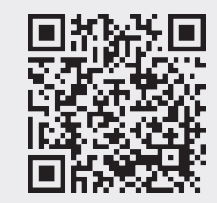

3. テザリングアプリを起動してホームネットワークの管理を開始します。

### FAQ (よくある質問)

#### Q1. ログインウィンドウが表示されない場合は?

- コンピュータが静的 IP アドレスまたは固定 IP アドレスに設定されている場合は、IP アドレ スを自動で取得するように設定を変更してください。
- ウェブブラウザにhttp://tplinkwifi.netまたは、http://192.168.0.1が正しく入力されていることを確認します。または代りに、ウェブブラウザにhttp://192.168.1.1と入力して、 Enterを押します。
- 別のウェブブラウザで再度試みます。
- ルーターを再起動して再度試みます。
- ・ 使用中のネットワークアダプタをいったん無効化してから、再度有効化します。

#### Q2. インターネットにアクセスできない場合は?

 イーサネットケーブルでコンピュータをモデムに直接接続して、インターネットが適切に動作するか 点検します。正常に動作しない場合は、ご利用のインターネットサービスプロバイダに連絡しま す。

 ウェブブラウザを開き、http://tplinkwifi.netまたはhttp://192.168.0.1と入力してから、 セットアップを再度実行します。

• ルーターを再起動して再度試みます。

注:ケーブルモデムユーザーは、最初にモデムを再起動します。問題がそれでも解決しない場合は、ルーターのウェブ 管理ページにログインして、**ネットワーク > MACクローン**とメニューを選択し、**MACアドレスをクローン**をクリックしてから、 **保存**をクリックします。

#### Q3. ルーターを工場出荷時のデフォルト設定に戻す方法は?

 ルーターに電源が入っている状態で、背面パネルのWPS/RESET(WPS/リセット)ボタンを 押したまま、約8秒間待ちます。

 ルーターのウェブ管理ページにログインして、システムツール > 既定の設定とメニュー選択し、 復元をクリックしてから、ローディング進捗バーが完了するまで待ちます。

#### Q4. ウェブ管理ページのパスワードを忘れた場合は?

• FAQ > Q3を参照してルーターをリセットし、ユーザー名とパスワードの両方にadmin(すべて 小文字)を使ってログインします。

#### Q5. ワイヤレスネットワークのパスワードを忘れた場合は?

 デフォルトのワイヤレスパスワードをこれまで変更しなかった場合、それはルーターの製品ラベル に印刷されています。

 変更した場合はルーターのウェブ管理ページにログインし、ワイヤレス > ワイヤレスセキュリティと 進み、ワイヤレスパスワードを取得するかりセットします。

注:質問の回答がここにない場合は、http://www.tp-link.jp/support.htmlを参照し、さらに必要ならばContact Technical Support (技術サポートにお問い合わせ)をクリックしてください。

©2016 TP-LINK